# **SWIM – Access to Care**

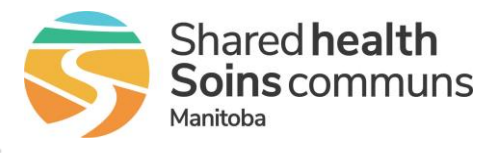

### Transfer case to another Provider or Health Center

#### Quick Reference Guide

How to transfer a case(s) between providers or to another health center. Included: Transfer one case, Transfer multiple cases, View Transfers, Accept incoming transfers, and Transfer case within group of providers.

| Transfer one case      |                                                                                                    |
|------------------------|----------------------------------------------------------------------------------------------------|
| 1. Identify Case       | • From the List View, identify the patient                                                                                                    |
| 2. Transfer            | <ul> <li>Click the green bidirectional arrows</li> <li>Fill out the Transfer Case options:         <ul> <li>Select request type: Transfer to List (default)</li> <li>Select the Health Center:                 <ul> <li>If staying within the same Health Center, leave as the default</li> <li>If transferring between Regional and Winnipeg, select from the drop-down list</li> <li>Select the Provider from the drop-down list</li> <li>Click Request Transfer</li> <li>If transferring to the same provider between the Regional and Winnipeg Health Centers, accept the incoming transfer and update the Case Details</li> </ul> </li> </ul> </li> </ul> |
| 3. View Transfer cases | <ul> <li>The transferred patient will appear at the bottom of the View List page under the heading Transfer Patients until the receiving provider accepts the transfer</li> <li>To cancel the transfer click Cancel         To cancel the transfer click Cancel     </li> <li>To the main menu bar, hover over List and choose Transfers to see the Transfer Request List     <li>To cancel the transfer click Cancel</li> </li></ul>                                                                                                    |

## **SWIM – Access to Care**

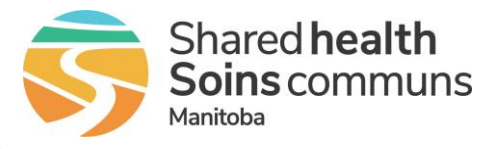

## Transfer case to another Provider or Health Center

#### Quick Reference Guide

### Transfer multiple cases

| If you use the clipboard feature to manage your workflow, this method should not be used as it will transfer all patients on the clipboard |                                                                                                    |  |
|----------------------------------------------------------------------------------------------------|----------------------------------------------------------------------------------------------------|--|
| 1. Identify Cases                                                                                                    | <ul> <li>From the List View, identify the patients to be transferred by clicking the check box in the clipboard column</li> </ul>                                                                                                    |  |
|                                                                                                    | <ul> <li>From the View List Actions menu choose Transfer all patients that are on my Clipboard</li> <li>Fill out the Mass Case Transfer options:         <ul> <li>Select request type: Transfer to List (default)</li> </ul> </li> </ul>                                                                                                    |  |
| 2. Transfer                                                                                                    | <ul> <li>Select the Health Center,<br/>Service and Provider<br/>from the dropdown list</li> <li>Click Request Transfer</li> <li>On the Mass Transfer<br/>window click Create<br/>Requests, then click<br/>Close</li> </ul>                                                                                                    |  |
| 3. View Transfer cases                                                                                                    | <ul> <li>The transferred patient will appear at the bottom of the View List page under the heading Transfer Patients until the receiving provider accepts the transfer</li> <li>To cancel the transfer click Cancel         Transfer Patients         To cancel the transfer click Cancel         To cancel the transfer click Cancel         To cancel the main menu bar, hover over List and choose Transfers to see the Transfer Request List         To cancel the transfer click Cancel         To cancel the transfer click Cancel&lt;</li></ul> |  |

## **SWIM – Access to Care**

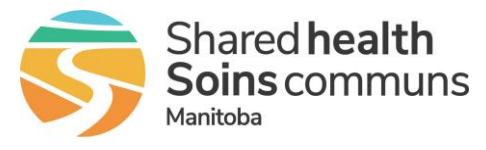

### Transfer case to another Provider or Health Center

#### Quick Reference Guide

| Accept incoming transfers       |                                                                                                    |  |
|---------------------------------|----------------------------------------------------------------------------------------------------|--|
| 1. Identify Cases               | <ul> <li>From the Dashboard, select Cancelled or Pending Transfer<br/>Requests</li> </ul>                                                                      |  |
|                                 | 3 Cancelled or Pending Transfer Requests<br>Your transfer requests which have been cancelled, or transfer requests awaiting your acceptance                    |  |
|                                 | From the Transfer Request List, either Accept or Reject     the inbound request(s) under Request Status                                                        |  |
| 2. Accept or Reject<br>Transfer | If the transfers are not yet accepted or rejected, when moving to the List View, the following pop up will appear until the transfers are accepted or rejected |  |

| Transfer case within group of providers |                                                                                                    |  |
|-----------------------------------------|----------------------------------------------------------------------------------------------------|--|
| 1. Select all providers                 | <ul> <li>From the splash screen, choose the Provider's Office module and select multiple providers</li> <li>Select the first provider, hold down CTRL on the keyboard and select the other provider(s)</li> </ul>                                                              |  |
| 2. Identify Case                        | • Find the patient and open to the Case Details screen                                                                                                    |  |
| 3. Switch the Provider                  | <ul> <li>Click on the Provider hyperlink         Provider         Dr. Bohm, Eric     </li> <li>Under Select a Provider, use the drop down to choose a different provider and click Update</li> <li>Select a Provider</li> <li>Dr. Bohm, Eric</li> <li>Update Cancel</li> </ul> |  |